## Mémento renouvellement inscription au transport scolaire en FO Antenne des transports du Cantal

| Version : Pégase 3 7.1 – 15 mai 2024 |  |
|--------------------------------------|--|
| Rédacteur : Marie Boughon            |  |

• Etape 1 : Se connecter à son compte transport.

| inscription au transport scolaire |
|-----------------------------------|
|                                   |
| + Nouvelle demande                |
| € Agrandir                        |
|                                   |

• Etape 2 : Cliquer sur nouvelle demande et choisir Renouvellement

| SOULE Fabien                                                                            | \land 🛉 🖨 🛈 🗸 |
|-----------------------------------------------------------------------------------------|---------------|
| Mon foyer - 1 usager                                                                    | × Fermer      |
| Inscription aux transports scolaires                                                    |               |
| Inscription aux transports scolaires Garde Alternée                                     |               |
| Renouvellement                                                                          |               |
| Inscription au transport adapté (UNIQUEMENT pour le Territoire de l'Allier et de l'AlN) |               |
| Renouvellement au transport adapté (UNIQUEMENT pour le Territoire de l'Allier)          | U V           |

• Etape 3 : Sélectionner le dossier de l'enfant concerné par le renouvellement

| Auvergne-Rhōne-Alpes                                |                        |
|-----------------------------------------------------|------------------------|
| SOULE Fablen                                        | 参 🛊 🚯 介 人              |
| Mon foyer - 1 usager                                | ← Revenir aux demandes |
| Renouvellement                                      |                        |
| Choix d'un dossier                                  |                        |
| * Champ obligatore<br>Veuillez choisir un dossier * | Suivant                |

• Etape 4 : Vérifier les informations déjà saisies et cliquer sur suivant

| SOULE Fabien                          | ※ ♦ ● ♥ >              |
|---------------------------------------|------------------------|
| Mon foyer - 1 usager                  | ← Revenir aux demandes |
| Renouvellement                        |                        |
| Elève                                 |                        |
| * Champ obligatoire                   |                        |
| Civilité *                            | Garçon 🗸               |
| Nom *                                 | SOULE                  |
| Prénom *                              | Nathan                 |
| Date de naissance *                   | 26/11/2018             |
| Elève en foyer ou famille d'accueil * | O Cui 🛞 Non            |
| Précédent                             | Suivant                |
|                                       |                        |

• Etape 5 : Sélectionner si l'enfant est en garde alternée ou non puis cliquer sur suivant.

| SOULE Fabien                                                                                                    | Ø ♥ ● 0 ×                                        |
|----------------------------------------------------------------------------------------------------|--------------------------------------------------|
| Mon foyer - 1 usager                                                                                                    | ← Revenir aux demandes                           |
| Renouvellement                                                                                                    |                                                  |
| Garde alternée                                                                                                    |                                                  |
| * Champ obligatoire                                                                                                    |                                                  |
| L'élève est-il en situation de garde alternée, nécessitant deux transports ? *                                                                                           |                                                  |
| ⊖ Oui                                                                                                    |                                                  |
| ○ Non                                                                                                    |                                                  |
| Attention : ne cocher "oui" que si la garde alternée nécessite 2 demandes de transports différents vers le même établissement scolaire l                                 |                                                  |
| Pour une garde alternée vous pouvez télécharger le modéle ici ,et après l'avoir correctement rempli et enregistré, vous devez le joindre à votre<br>"Choisir un fichier" | demande comme pièce justificative, via le bouton |
| Précédent                                                                                                    | Suivant                                          |

• Etape 6 : Remplir les éléments de scolarisation et cliquer sur suivant.

| Demonst                                                            |         |
|--------------------------------------------------------------------|---------|
| Renouvellement                                                     |         |
| Scolarité 2024/2025                                                |         |
| * Champ obligatoire                                                |         |
| Elève interne * 🛛 Oui 🛞 Non                                        |         |
| Commune de l'établissement 15500 LA CHAPELLE-LAURENT               | x -     |
| Type d'établissement     École élémentaire, maternelle ou primaire | ~       |
| Etablissement * 15500 La Chapelle-Laurent - Ecole maternelle       | X *     |
| Classe * Grande section                                            | ~       |
| Option particulière                                                |         |
| Précédent                                                          | Suivant |

 Etape 7 : Choisir le point de montée soit dans les propositions à gauche de la page, soit en sélectionnant le point sur la carte. Si pas de point de montée, sélectionner « point de montée non trouvé » en bas à gauche.
Cliquer sur suivant

| Mon foyer - 1 usager                                                                                    |                               | ← Revenir aux demandes |
|----------------------------------------------------------------------------------------------------|-------------------------------|------------------------|
| Renouvellement                                                                                          |                               |                        |
| Point de montée<br>* Champ obligatoire                                                                  |                               |                        |
| Point(s) de montée proposé(s)<br>1 - LA CHAPELLE-LAURENT - COURNIL<br>2 - LA CHAPELLE-LAURENT - CHALIAC |                               | +                      |
|                                                                                                    | cour                          |                        |
|                                                                                                    | T                             |                        |
| Autres points de montée                                                                                 |                               |                        |
| Commune                                                                                                 |                               |                        |
| Point de montée (matin)                                                                                 | _200 m _                      | [object Object]        |
| Point de montée non trouvé                                                                              |                               |                        |
| Si vous ne connaissez pas le point de montée, vous pouvez                                               | poursuivre votre inscription. |                        |
| Le service des transports affectera le trajet le plus adapté.                                           |                               |                        |
| Précédent                                                                                               | Suivar                        | t                      |

• Etape 8 : Sélectionner l'acheminement proposé ou cliquer sur suivant si l'acheminement ne correspond pas. Cliquer sur suivant

| Mon foyer - 1 usager                                          |                                                                              | ← Revenir aux demandes |
|---------------------------------------------------------------|------------------------------------------------------------------------------|------------------------|
| Renouvellement                                                |                                                                              |                        |
| Choix de l'acheminement                                       |                                                                              |                        |
| Si vous ne choisissez pas d'acheminement, vous pouvez pour    | suivre votre inscription.                                                    |                        |
| Le service des transports affectera le trajet le plus adapté. |                                                                              |                        |
| Sélection d'un acheminement                                   |                                                                              |                        |
| Acheminement 1                                                |                                                                              |                        |
| Montée                                                        | 08:13 - LA CHAPELLE-LAURENT - COURNIL (4307351)                              |                        |
| Descente                                                      | 08:56 - LA CHAPELLE-LAURENT - Ecole (1512235)                                |                        |
| Transport                                                     | CARS REGION - Ligne CHAP LT - RPI ST-PO<br>Itinéraire 22IT3437A1 - Service 1 |                        |
| Jours de fonctionnement                                       | Lundi - Mardi - Jeudi - Vendredi                                             |                        |
| Transporteur                                                  | SEYT TRANSPORTS                                                              |                        |
| Précédent                                                     |                                                                              | Suivant                |
|                                                               |                                                                              |                        |

• Etape 9 : Choisir le titre Scolaire + et cliquer sur suivant.

| Mon foyer - 1 usager                                                                                                    |                                                                                                    | ← Revenir aux demande:                                                                                                    |
|----------------------------------------------------------------------------------------------------|----------------------------------------------------------------------------------------------------|----------------------------------------------------------------------------------------------------|
| Renouvellement                                                                                                    |                                                                                                    |                                                                                                    |
| Option facultative de souscription au titre Scola                                                                                                    | ire Plus pour un coût supplémentaire de 20€                                                                                        | 2                                                                                                    |
| En complément de votre titre scolaire et sous réserve de respect<br>régionales du 1er septembre au 31 août y compris pendant les w<br>quelques lignes saisonnières. | ar certaines conditions, cette option facultative de titre Scolair<br>eekends et vacances scolaires. Ce titre ne permet pas l'accè | re Plus permet un accès illimité à l'ensemble des lignes routières<br>s aux Trains Express Régionaux, aux lignes Express Régionales et |
| Retrouvez les conditions d'éligibilité à ce titre en consultant Titre                                                                                               | Scolaire Plus.                                                                                                    |                                                                                                    |
| Le titre Scolaire Plus est proposé pour un coût supplémentaire de                                                                                                   | ≥ 20€.                                                                                                    |                                                                                                    |
| Important : cette option ne peut être souscrite qu'au moment de                                                                                                    | l'inscription au transport scolaire et ne pourra pas être prise u                                                                  | ultérieurement.                                                                                                    |
| * Champ obligatoire                                                                                                    |                                                                                                    |                                                                                                    |
| Titre Scolaire Plus - Demande de l'option à 20 € *                                                                                                    | Non                                                                                                    |                                                                                                    |
|                                                                                                    | Oui                                                                                                    |                                                                                                    |
| Précédent                                                                                                    |                                                                                                    | Suivant                                                                                                    |

• Etape 10 : Cocher la case d'acceptation du règlement des transports

| Mon foyer - 1 usager                                                | ← Rev   | enir aux demandes |
|---------------------------------------------------------------------|---------|-------------------|
| Renouvellement                                                      |         |                   |
| Règlement des transports du Cantal                                  |         |                   |
| Vous pouvez télécharger le réglement des transports ici             |         |                   |
| * Champ obligatoire                                                 |         |                   |
| Suite à sa consultation * 🛛 🖉 J'accepte le règlement des transports |         |                   |
| Précédent                                                           | Suivant |                   |
|                                                                     |         |                   |

• Etape 11 : Résumé de l'inscription

| SOULE Fabien                            | 参 🛊 🚯 ① ~                                       |
|-----------------------------------------|-------------------------------------------------|
| Mon foyer - 1 usager                    | ← Revenir aux demandes                          |
| Renouvellement                          |                                                 |
| Récapitulatif                           |                                                 |
| * Champ obligatoine                     |                                                 |
| Elève                                   |                                                 |
| Identité                                | SOULE Nathan                                    |
| Date de naiscance                       | 26/11/2018                                      |
| Représentant légal                      |                                                 |
| Identite                                | Monsieur SOULE Fabien                           |
| Date de naiscance                       | 10/06/1975                                      |
| Adresse postale                         | M. Fabien SOULE                                 |
|                                         | Sournii<br>15500 LA CHAPELLE-LAURENT            |
| Adresse de courriel                     | maris.boughon@gmail.com                         |
| Tél. mobile                             | 06 00 00 00 00                                  |
| Autre teléphone                         | 02 00 00 00 00                                  |
|                                         | Insorit aux alertes SMS sur mobile              |
| A 1 31                                  |                                                 |
| Scolarite<br>Commune de l'établissement | LA CHAPELLE-LAURENT                             |
| Etabliccement                           | Erolo maternello                                |
| Classa                                  | Grande serline                                  |
| Cistre                                  |                                                 |
| Point de montée                         |                                                 |
| Point de montée                         | LA CHAPELLE-LAURENT - COURNIL                   |
| Choix de l'acheminement                 |                                                 |
| Montee                                  | 08:13 - LA CHAPELLE-LAURENT - COURNIL (4307351) |
| Descente                                | 08:56 - LA CHAPELLE-LAURENT - Ecole (1512235)   |
| Transport                               | CARS REGION - Ligne CHAP LT - RPI ST-PO         |
|                                         | termenen waar over / N I = ONE YEAR 1           |
| Jours de tonotionnement                 | Lundi - Mardi - Jeudi - Vendredi                |
| Transporteur                            | SEYT TRANSPORTS                                 |
| Transport                               |                                                 |
| Photo de l'élève                        |                                                 |
| Photo envoyée                           | a kon                                           |

x + x

• Etape 12 : Confirmation de l'inscription, cliquer sur accéder au paiement (ou inscrire un autre élève si fratrie)

| SOULE Fabien                                                     | 参 🍾 🖯 🔶                 |
|------------------------------------------------------------------|-------------------------|
| Mon foyer - 1 usager                                             | ← Revenir aux demandes  |
| Renouvellement                                                   |                         |
| Confirmation                                                     |                         |
| Dossier de l'élève                                               |                         |
| Nathan SOULE né(e) le 26/11/2018<br>Numéro de dossier : 73081529 |                         |
| Inscrire un autre élève                                          |                         |
|                                                                  | Inscrire un autre élève |
| Paiement en ligne                                                |                         |
|                                                                  | Accéder au paiement     |

• Etape 13 : Sélectionner la facture de l'enfant à payer et cliquer sur accéder au paiement.

| SOULE Fabien                                                                                                    | 🗞 🤌 🕄               |         |
|----------------------------------------------------------------------------------------------------|---------------------|---------|
| Non foyer - 1 usager $\leftarrow$ Re                                                                                                    | evenir aux de       | mandes  |
| Paiement en attente 🚥                                                                                                    |                     |         |
| A compter du 20 juillet 2024, pour toute nouvelle inscription aux transports scolaires, une pénalité de 30€ par dossier sera appliquée, sauf affectation tardive ou déménagement (conditions consulta<br>transports scolaires de l'Antenne Transport de votre domicile). | bles dans le règlem | ent des |
| Si vous êtes concerné par l'une de ces conditions d'exemption de pénalité, contactez l'Antenne Transport de votre domicile. Un justificatif vous sera demandé.                                                                                                    |                     |         |
| Vous avez des paiements en attente, merci de nous faire parvenir votre paiement selon les conditions indiquées ci-dessous.                                                                                                    |                     |         |
| Facture n° PROV-20240517-1 émise le 17/05/2024                                                                                                    | Participation Fam   | niliale |
| SOULE Nathan (73081529) - Transport Scolaire - Année scolaire 2024-2025                                                                                                    |                     |         |
| Participation Ayant Droit 2023-2024                                                                                                    |                     | 60€     |
|                                                                                                    |                     |         |
| Montant total                                                                                                    | 60                  | ),00€   |
| Accé                                                                                                    | der au paiemen      |         |
| Pour les usagers du territoire de l'AIN, il est possible de payer par virement. Vous pouvez cliquer sur "Télécharger ma facture" pour obtenir les informations d                                                                                                    | e paiement          |         |